# (สำเนา)

ประกาศสำนักงานกิจการยุติธรรม

เรื่อง รายชื่อผู้เข้ารับการฝึกอบรม

หลักสูตร การป้องกันอาชญากรรมกับการอำนวยความยุติธรรมในสังคม Crime Prevention รุ่นที่ ๕

ตามที่ สำนักงานกิจการยุติธรรม ได้เชิญหน่วยงานในกระบวนการยุติธรรม ส่งบุคลากรสมัคร เข้ารับการฝึกอบรมหลักสูตร การป้องกันอาชญากรรมกับการอำนวยความยุติธรรมในสังคม Crime Prevention รุ่นที่ ๕ กำหนดการฝึกอบรมระหว่างวันที่ ๓๑ มกราคม – ๙ มีนาคม ๒๕๖๕ ผ่านระบบ Cisco Webex Meetings และ ณ วิทยาลัยกิจการยุติธรรม นั้น

บัดนี้ คณะกรรมการพัฒนาหลักสูตรฝึกอบรมของสำนักงานกิจการยุติธรรม ได้ดำเนินการ พิจารณาคัดเลือกผู้สมัครเข้ารับการฝึกอบรมหลักสูตร การป้องกันอาชญากรรมกับการอำนวยความยุติธรรม ในสังคม Crime Prevention รุ่นที่ ๕ เรียบร้อยแล้ว โดยมีผู้ผ่านการคัดเลือกตามบัญชีรายชื่อแนบท้าย ประกาศนี้ และขอให้ผู้มีรายชื่อดังกล่าวมารายงานตัวเพื่อเข้ารับการฝึกอบรม ในวันจันทร์ที่ ๓๑ มกราคม ๒๕๖๕ เวลา ๐๘.๓๐ น. ผ่านระบบ Cisco Webex Meetings และเข้ารับการฝึกอบรมตามวัน เวลา และสถานที่ หลักสูตรฯ กำหนด

อนึ่ง สำนักงานกิจการยุติธรรม ขอแจ้งให้ทราบว่าเนื่องจากสถานการณ์แพร่ระบาดของ โรคติดเชื้อไวรัสโคโรนา ๒๐๑๙ (COVID-๑๙) ทำให้ประเทศต่างๆ ต้องมีมาตรการดูแลสุขภาพของประชาชน พร้อมกับการควบคุมการแพร่กระจายของโรค ดังนั้น เพื่อให้การป้องกันการแพร่ระบาดของโรคติดเชื้อไวรัส โคโรนา ๒๐๑๙ (COVID-๑๙) เป็นไปอย่างมีประสิทธิภาพและเพื่อมิให้ส่งผลกระทบต่อสุขภาพของผู้เข้ารับ การฝึกอบรม สำนักงานๆ จึงมีความจำเป็นต้องปรับเปลี่ยนการฝึกอบรมในบางช่วงเป็นการอบรมในรูปแบบ ออนไลน์ และขอความร่วมมือผู้เข้ารับการฝึกอบรมดำเนินการตามมาตรการควบคุมการแพร่ระบาดของโรค ติดเชื้อไวรัสโคโรนา ๒๐๑๙ (COVID-๑๙) ซึ่งสำนักงานๆ จะแจ้งให้ทราบถึงแนวปฏิบัติตามมาตรการดังกล่าว ต่อไป

ประกาศ ณ วันที่ ๒๑ มกราคม พ.ศ. ๒๕๖๕

สำเนาถูกต้อง

(นายชาตรี จันทร์เพ็ญ) ผู้อำนวยการสถาบันพัฒนาบุคลากรในกระบวนการยุติธรรม (ลงชื่อ) พันตำรวจโท พงษ์ธร ธัญญสิริ (พงษ์ธร ธัญญสิริ) ผู้อำนวยการสำนักงานกิจการยุติธรรม

โชษิตา/คัดทาน

### รายชื่อผู้เข้ารับการฝึกอบรม

หลักสูตร การป้องกันอาชญากรรมกับการอำนวยความยุติธรรมในสังคม Crime Prevention รุ่นที่ ๕ ระหว่างวันที่ ๓๑ มกราคม – ๙ มีนาคม ๒๕๖๕

# การฝึกอบรมรูปแบบผสมผสาน ณ วิทยาลัยกิจการยุติธรรม สำนักงานกิจการยุติธรรม

#### และรูปแบบออนไลน์ ผ่านระบบ Cisco Webex Meetings

| ลำดับ | ชื่อ-นามสกุล                             | สังกัด                                                    |  |
|-------|------------------------------------------|-----------------------------------------------------------|--|
| ୭     | นายกฤตย์ ธรรมพิทักษ์                     | กรมสรรพสามิต                                              |  |
| ම     | พันตำรวจโท กฤษฐ์หิรัญ พิพัฒภุมรานนท์     | สำนักงานศาลยุติธรรม                                       |  |
| କ     | นายกลวัชร จำนงค์จีนารักส์                | กรมการปกครอง                                              |  |
| ć     | นางสาวกัญญาณัฐ ประสพไทย                  | สำนักงานคณะกรรมการป้องกันและปราบปรามการทุจริต<br>แห่งชาติ |  |
| æ     | พันตำรวจตรี เกรียงไกร บุตรมาลา           | สำนักงานตำรวจแห่งชาติ                                     |  |
| G     | นายจรณินทร์ ตั้งเจริญสมุทร               | สำนักงานป้องกันและปราบปรามการฟอกเงิน                      |  |
| ର୍ଯ   | นางสาวฉัตณฑี ศิลากุล                     | กรมพินิจและคุ้มครองเด็กและเยาวชน                          |  |
| ಡ     | ว่าที่พันตำรวจตรี ฐิติพงศ์ เวียนภูมิ     | สำนักงานตำรวจแห่งชาติ                                     |  |
| ଝ     | นางสาวณัฐณิชาซ์ จารุเดชา                 | กรมเจ้าท่า                                                |  |
| ୭୦    | นางสาวไตรพร ชีวโศภิษฐ                    | กรมพินิจและคุ้มครองเด็กและเยาวชน                          |  |
| ଭଭ    | นายทวุฒิ หลวงแก้ว                        | สำนักงานคณะกรรมการป้องกันและปราบปรามการทุจริต<br>ในภาครัฐ |  |
| ଭାଇ   | นายธชะนั้น วงศ์ปัน                       | สำนักงานคณะกรรมการคุ้มครองผู้บริโภค                       |  |
| ଭள    | พันตำรวจเอก ธัชพงศ์ วงศ์พัฒนานิวาศ       | สำนักงานตำรวจแห่งชาติ                                     |  |
| ଭଝ    | นายธันย์ชนน ศรีอัษฎาวุธกุล               | สำนักงานรัฐมนตรี                                          |  |
| ଭଝ    | นายธีรนิติ จันทร์ประวิตร                 | กรมสอบสวนคดีพิเศษ                                         |  |
| මේ    | นางสาวนงนุช บุญเดิม                      | สถาบันนิติวิทยาศาสตร์                                     |  |
| ଭଚ୍ଚା | พันตรี นิติพัฒน์ เมธีวิบูลวุฒิ           | ารมพระธรรมนูญ                                             |  |
| ଇଜ    | ผู้ช่วยศาสตราจารย์ ดร.เบญจวรรณ ธรรมรัตน์ | มหาวิทยาลัยราชภัฏจันทรเกษม                                |  |
| ଭଟ    | นางสาวประไพพรรณ ศรีนวล                   | สำนักงานคณะกรรมการป้องกันและปราบปรามยาเสพติด              |  |
| ୦୦    | นายปริญญา สว่างสินธุ์                    | สำนักงานคณะกรรมการป้องกันและปราบปรามยาเสพติด              |  |
| ୭୦    | นางสาวปรียาพรรณ เพชรปราณี                | สถาบันนิติวิทยาศาสตร์                                     |  |
| මම    | นางสาวปวีณา เจริญถาวรโภคา                | กรมศุลกากร                                                |  |

<sup>ใช</sup>วนกิจา

| ลำดับ | ชื่อ-นามสกุล                               | สังกัด                                                         |  |
|-------|--------------------------------------------|----------------------------------------------------------------|--|
| ୭େଲ   | นายปิติ สุธีรศานต์                         | สำนักงานคณะกรรมการกำกับหลักทรัพย์และตลาดหลักทรัพย์             |  |
| ୭୯    | นายปิยะชัย สายจงจิตร                       | กรมทรัพย์สินทางปัญญา                                           |  |
| ්සේ   | นายภานุพันธ์ มณีดำ                         | กรมราชทัณฑ์                                                    |  |
| ଟର    | นางภารดี เหมือนตราชู ภู่พันธ์ศรี           | กรมบังคับคดี                                                   |  |
| ୲୭୩   | พันตำรวจตรีหญิง ภิ์ษัชกร เลิศวิลัย         | สำนักงานตำรวจแห่งชาติ                                          |  |
| ವಿಡ   | นายรติ พิมพ์สมาน                           | สำนักงานคณะกรรมการกำกับและส่งเสริมการประกอบธุรกิจ<br>ประกันภัย |  |
| ୭ଟ    | นางสาวรัตนาวรรณ หอมเนียม                   | สำนักงานกิจการยุติธรรม                                         |  |
| ୩୦    | นางสาวรุจาภา อำไพรัตน์                     | สำนักงานคณะกรรมการสิทธิมนุษยชนแห่งชาติ                         |  |
| ୩୦    | นายลลิต กิจสมัคร                           | ศูนย์ไกล่เกลี่ยข้อพิพาทภาคประชาชน จังหวัดนครปฐม                |  |
| କାତ   | นางวาทินี เจริญจิตร์                       | สำนักงานกิจการยุติธรรม                                         |  |
| តាតា  | ผู้ช่วยศาสตราจารย์ วิวรรธน์ ดำรงค์กุลนันท์ | มหาวิทยาลัยแม่ฟ้าหลวง                                          |  |
| ഩ๔    | นางสาวศิริกรณ์ กิติวงค์                    | สำนักงานป้องกันและปราบปรามการฟอกเงิน                           |  |
| ഩ๕    | นายศุภโชค บัวทอง                           | กรมสรรพากร                                                     |  |
| ດາລ   | พันตำรวจโท ศุภฤกษ์ เพ็ชรสงฆ์               | สำนักงานศาลยุติธรรม                                            |  |
| ണബ    | นายศุภากร อุดมตะคุ                         | กรมราชทัณฑ์                                                    |  |
| ണപ്പ  | นายสิทธาวิชญ์ ขุมทอง                       | กรุงเทพมหานคร                                                  |  |
| ണട്   | นางสิวลี วงค์ครุฑ                          | สำนักงานผู้ตรวจการแผ่นดิน                                      |  |
| ৫০    | นางสาวสุจิตรา เพียรพานิช                   | กรมการปกครอง                                                   |  |
| ଝ୍ର   | นายโสภาคย์ วินิจนัยภาค                     | สำนักงานอัยการสูงสุด                                           |  |
| ଝ୍ରାଚ | พระครูปลัดอดิศักดิ์ วชิรปญโญ, ดร.          | มหาจุฬาลงกรณราชวิทยาลัย                                        |  |
| ଝ୍ଲ   | นางสาวอธิตญา รอดทองแก้ว                    | กรมอุทยานแห่งชาติ สัตว์ป่า และพันธุ์พืช                        |  |
| ଝଝ    | นายอาคม อุ่นแท่น                           | สำนักงานปลัดกระทรวงยุติธรรม                                    |  |
| ଝଝ    | นายเอกพงษ์ ศิริมหากุล                      | สภาทนายความ ในพระบรมราชูปถัมภ์                                 |  |

<u>หมายเหตุ</u> : ผู้ผ่านการคัดเลือกเข้ารับการฝึกอบรมหลักสูตร การป้องกันอาชญากรรมกับการอำนวยความยุติธรรมในสังคม Crime Prevention รุ่นที่ ๕ จะต้องมีส่วนร่วมและให้ความร่วมมือตลอดระยะเวลาการฝึกอบรม ทั้งนี้ หากผู้เข้ารับการอบรมไม้สามารถ ปฏิบัติตามคำรับรองท้ายใบสมัครได้ หรือเข้ารับการฝึกอบรมไม่ครบถ้วนตามที่กำหนด สำนักงานกิจการยุติธรรม อาจพิจารณาพิกุลอน สิทธิ์การเป็นผู้เข้ารับการอบรม และรายงานให้ต้นสังกัดทราบต่อไป

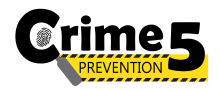

ตารางการฝึกอบรมหลักสูตร การป้องกันอาชญากรรมกับการอำนวยความยุติธรรมในสังคม Crime Prevention รุ่นที่ 5 ระหว่างวันที่ 31 มกราคม ถึง 9 มีนาคม 2565 (17 วันทำการ) ณ วิทยาลัยกิจการยุติธรรม สำนักงานกิจการยุติธรรม และรูปแบบออนไลน์ ผ่านระบบ Cisco Webex Meetings

| จันทร์                    | อังคาร                                                   | พุธ                         | พฤหัสบดี    | ศุกร์                 |  |
|---------------------------|----------------------------------------------------------|-----------------------------|-------------|-----------------------|--|
|                           |                                                          |                             |             | 28 ม.ค. 65            |  |
|                           |                                                          |                             |             |                       |  |
|                           |                                                          |                             |             | ทดสอบระบบออนไลน์      |  |
|                           |                                                          |                             |             | Cisco Webex Meetings  |  |
|                           |                                                          |                             |             | และชีแจงรายละเอียดการ |  |
|                           |                                                          |                             |             |                       |  |
| 24 11 2 45                | 4 e m 45                                                 | 0.000 (5                    | 2.0 m (5    | เวลา 13.30 - 15.00 น. |  |
| 31 ม.ค. 65                | 1 ก.พ. 65                                                | 2 ก.พ. 65                   | 3 ก.พ. 65   | 4 ก.พ. 65             |  |
|                           |                                                          |                             |             |                       |  |
|                           | A                                                        |                             |             |                       |  |
| พิธีเปิดและบรรยายพิเศษ    | กจกรรมกลุมลมพนธ<br>การพัฒนากาวะผู้นำ และการทำงาบเป็นที่น | การบรรยาย                   |             |                       |  |
| เวลา 08.30 - 12.00 น.     |                                                          |                             |             |                       |  |
|                           |                                                          |                             |             |                       |  |
| บรรยายผ่านระบบออนไลน์     | ณ สถานที่เอกชนหรือสถานที่ที่หลักสูตรกำหนด                | บรรยายผ่านระบบออนไลน์       |             |                       |  |
| 7 ก.พ. 65                 | 8 ก.พ. 65                                                | 9 ก.พ. 65                   | 10 ก.พ. 65  | 11 ก.พ. 65            |  |
|                           |                                                          |                             |             |                       |  |
|                           | กิจกรรมถอดบทเรียน (1)                                    |                             |             |                       |  |
| การบรรยาย                 | (ชี้แจงกรอบการจัดทำผลงานวิชาการ)                         | การบรรยาย                   |             |                       |  |
|                           |                                                          |                             |             |                       |  |
| บเรรยายย่างเระบบเอลงป้องโ | ระบบออนไลน์                                              | บรรยายผ่านระบบออนไลน์       |             |                       |  |
| 14 n.w. 65                | 15 ก.พ. 65                                               | 16 ก.พ. 65                  | 17 ก.พ. 65  | 18 ก.พ. 65            |  |
|                           |                                                          |                             |             |                       |  |
|                           | การบรรยาย                                                | ไม่มีการฝึกอบรม             |             |                       |  |
|                           |                                                          |                             |             |                       |  |
| การบรรยาย                 |                                                          |                             |             |                       |  |
|                           | ศึกษาดูงาน                                               |                             |             |                       |  |
|                           |                                                          |                             |             |                       |  |
| บรรยายผ่านระบบออนไลน์     | ณ สถานที่เอกชนหรือสถานที่ที่หลักสูตรกำหนด                |                             |             |                       |  |
| 21 ก.พ. 65                | 22 ก.พ. 65                                               | 23 ก.พ. 65                  | 24 ก.พ. 65  | 25 ก.พ. 65            |  |
|                           | A A (A)                                                  |                             |             |                       |  |
| การบรรยาย                 | 11งกวรมเยตบพเรยน (2)                                     | การบรรยาย                   |             |                       |  |
| บรรยายผ่านระบบออนไลน์     | ณ วิทยาลัยกิจการยติธรรม/ระบบออนไลน์                      | บรรยายผ่านระบบออนไลน์       |             |                       |  |
| 28 ก.พ. 65                | 1 มี.ค. 65                                               | 2 มี.ค. 65                  | 3 มี.ค. 65  | 4 มี.ค. 65            |  |
|                           |                                                          |                             |             |                       |  |
| การบรรยาย                 | กิจกรรมถอดบทเรียน (3)                                    | การบรรยาย                   |             |                       |  |
|                           |                                                          |                             |             |                       |  |
| บรรยายผ่านระบบออนไลน์     | ณ วิทยาลัยกิจการยุติธรรม/ระบบออนไลน์                     | บรรยายผ่านระบบออนไลน์       |             |                       |  |
| 7 มี.ค. 65                | 8 มี.ค. 65                                               | 9 มี.ค. 65                  | 10 มี.ค. 65 | 11 มี.ค. 65           |  |
|                           |                                                          | กิจกรรมถอดบทเรียน (4)       |             |                       |  |
|                           |                                                          | และนำเสนอ One Concept paper |             |                       |  |
| การบรรยาย                 | การบรรยาย                                                | ณ วิทยาลัยกิจการยุติธรรม    |             |                       |  |
|                           |                                                          | 1                           | 1           |                       |  |
|                           |                                                          | พิธีปิดและประเมินผลหลักสูตร |             |                       |  |
| บรรยายผ่านระบบออนไลน์     | บรรยายผ่านระบบออนไลน์                                    | ณ วิทยาลัยกิจการยุติธรรม    |             |                       |  |

<u>หมายเหตุ</u>: กำหนดการอาจมีการเปลี่ยนแปลงได้ตามความเหมาะสมและตามสถานการณ์ โดยจะแจ้งให้ผู้เข้ารับการฝึกอบรมทราบต่อไป

# แผนที่ วิทยาลัยกิจการยุติธรรม สำนักงานกิจการยุติธรรม

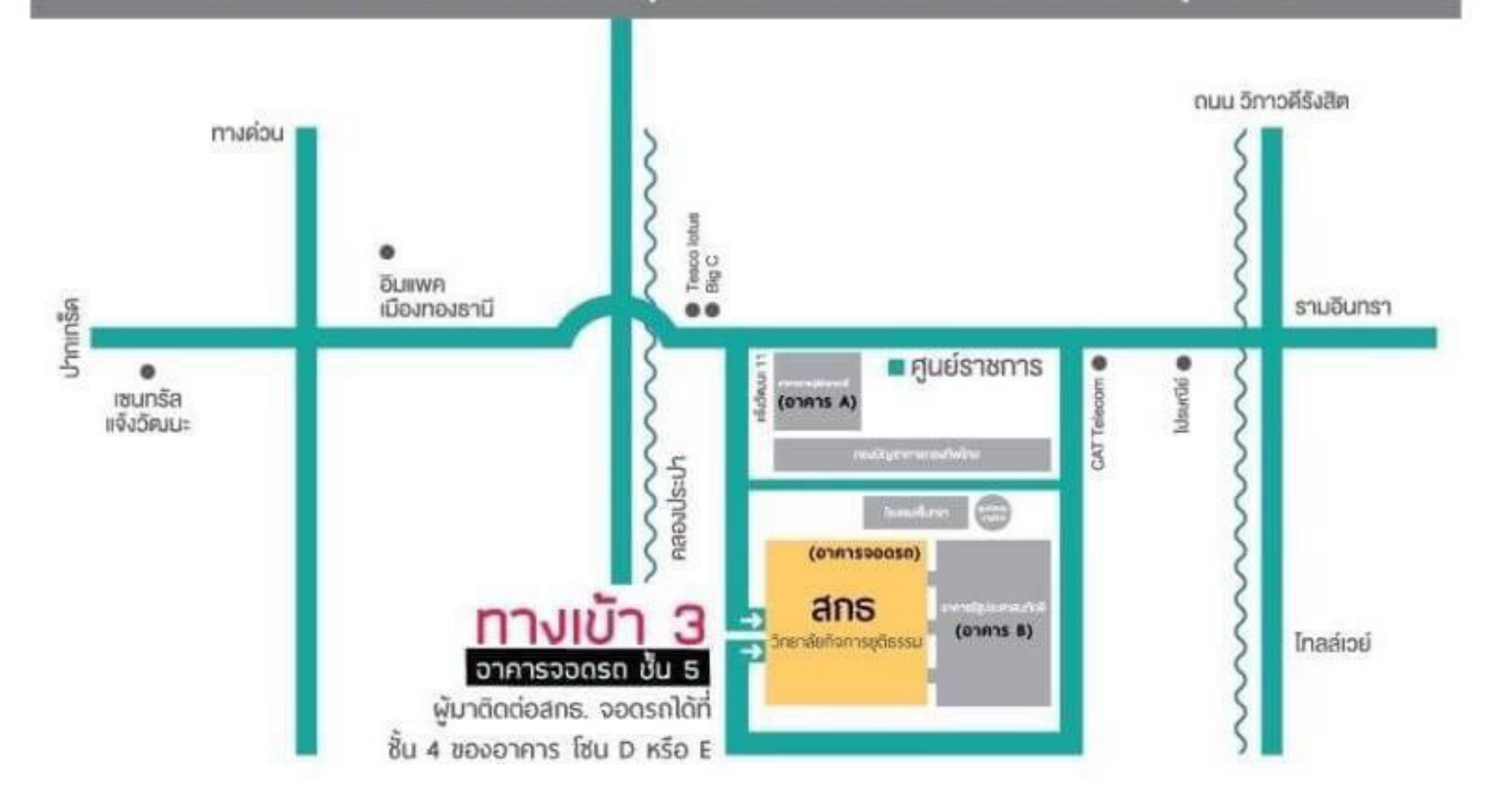

#### การ Download โปรแกรม Webex Meetings

### กรณีใช้งานกับเครื่องคอมพิวเตอร์/Notebook

- 1. ให้เข้าเว็บไซต์ <u>www.webex.com</u>
- 2. คลิกเลือกเมนู Download

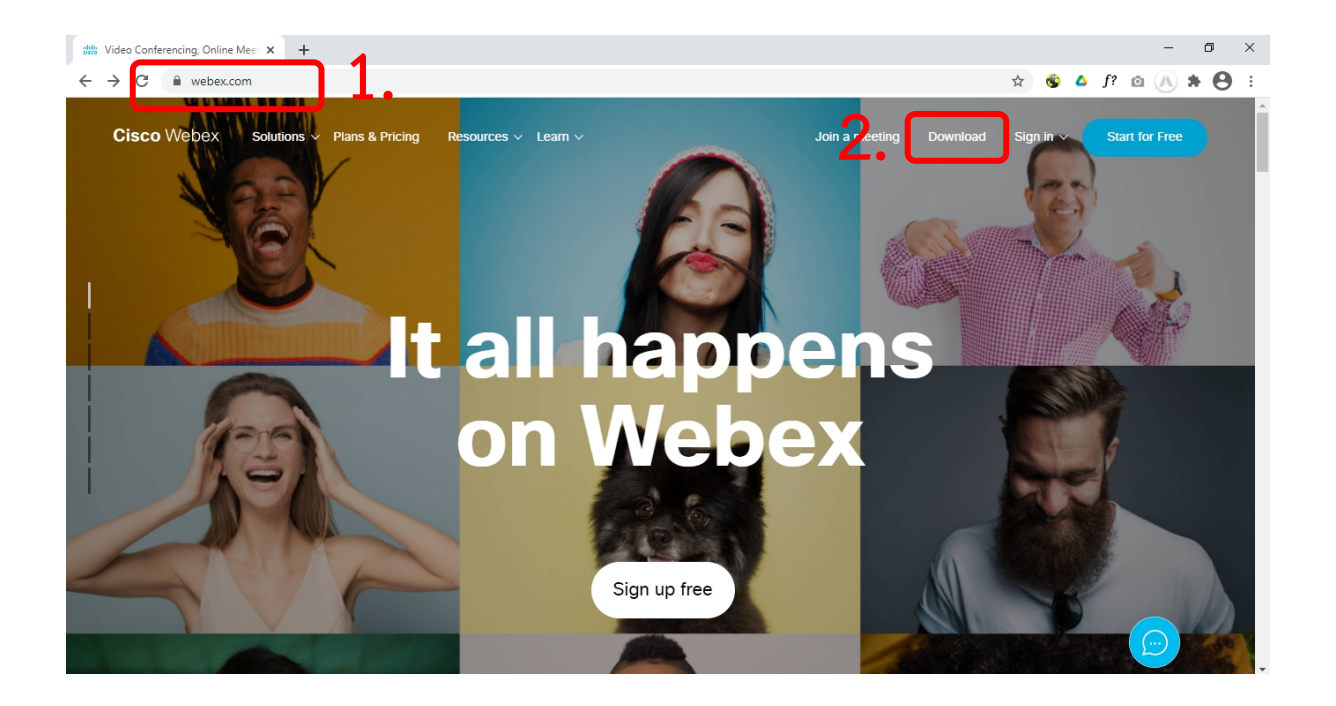

3. ในหน้า <u>www.webex.com/downloads.html</u> ให้เลื่อนลงมาด้านล่างจนพบกับโปรแกรม Webex

Meetings ให้คลิกเลือก Download for Windows

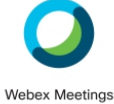

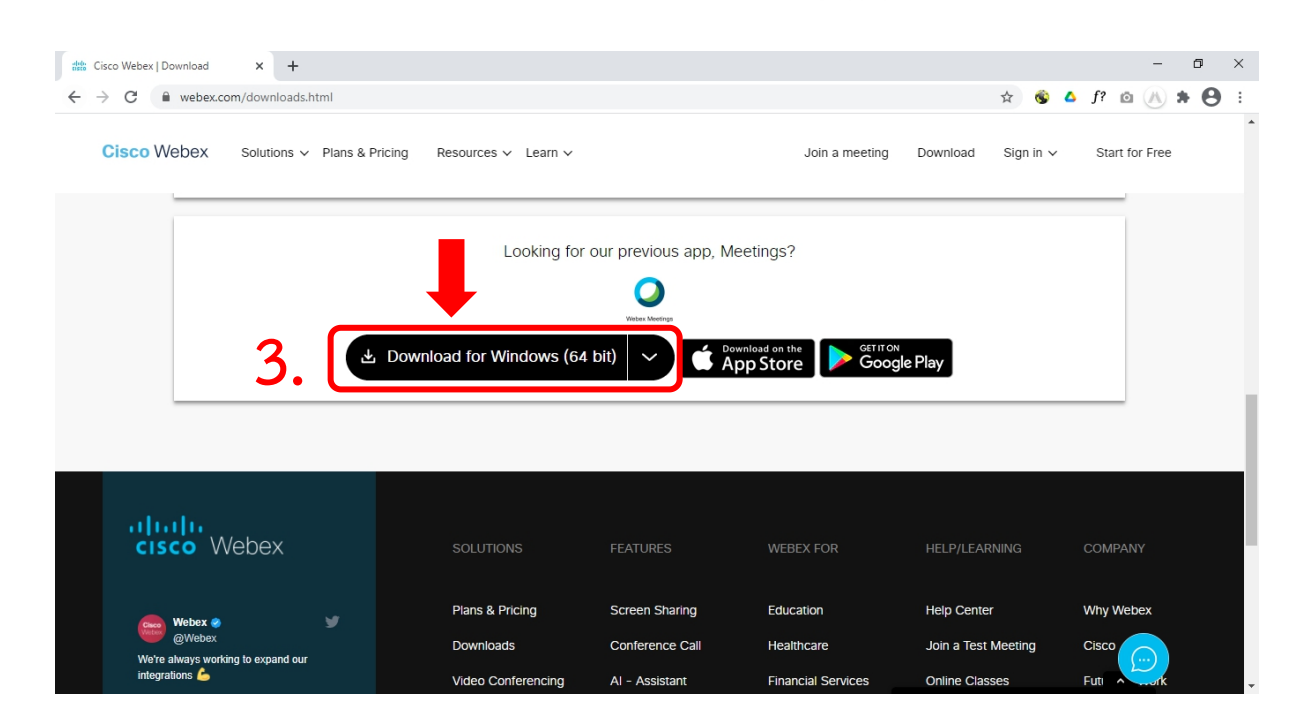

4. เมื่อ Download เสร็จให้ทำการติดตั้งโปรแกรม และเปิดโปรแกรม

| O Cisco Webex Meetings    | ٢ | _ | × |
|---------------------------|---|---|---|
|                           |   |   |   |
|                           |   |   |   |
|                           |   |   |   |
|                           |   |   |   |
|                           |   |   |   |
| Sian in to Webex Meetings |   |   |   |
|                           |   |   |   |
| Email address             |   |   |   |
| Next                      |   |   |   |
| Use as guest              |   |   |   |
|                           |   |   |   |
|                           |   |   |   |
|                           |   |   |   |
|                           |   |   |   |
| cisco Webex               |   |   |   |
|                           |   |   |   |

## กรณีใช้งานกับโทรศัพท์มือถือ/Smartphone/Tablet

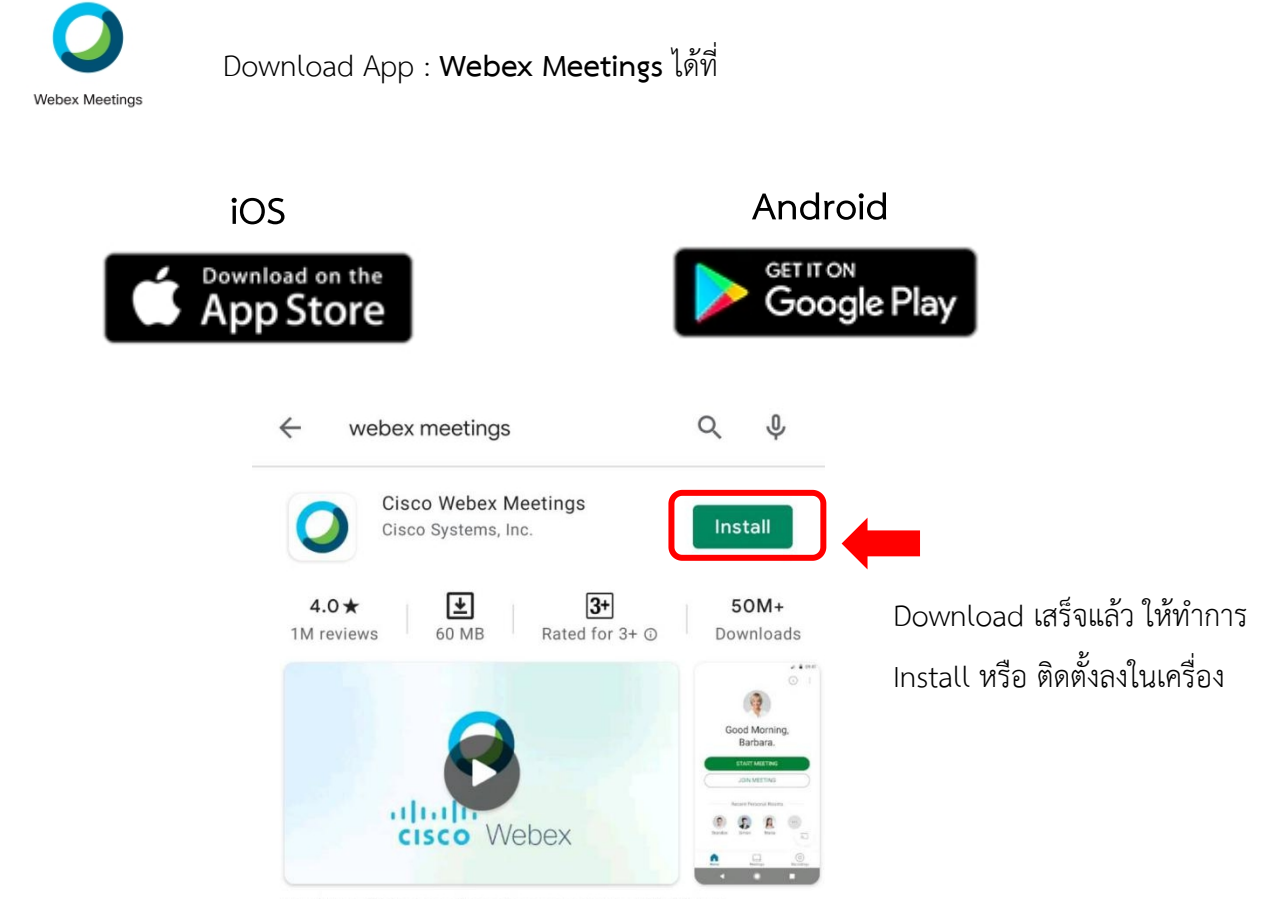

Tap into a Webex meeting, wherever you are, with Webex Meetings for Android!

#### <u>การเข้าใช้งาน Webex Meeting</u>

#### กรณีเข้าใช้งานกับเครื่องคอมพิวเตอร์/Notebook

1. คลิก Link ที่ได้รับ

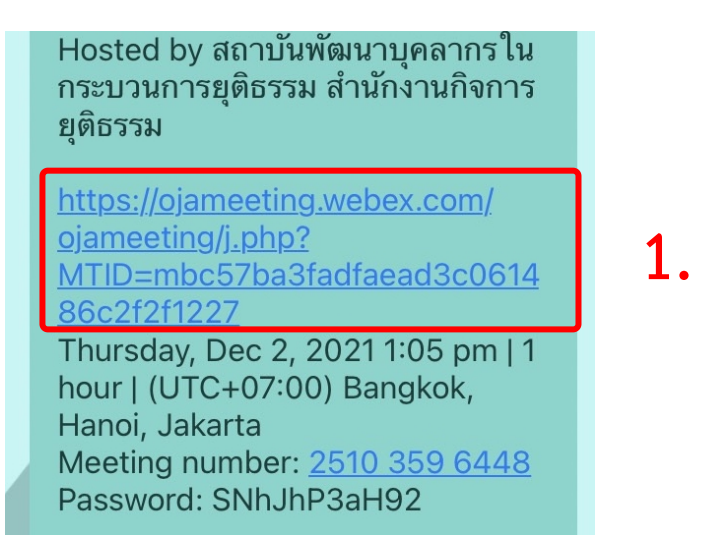

2. ระบบจะไปสู่หน้าการเข้าใช้งาน ให้เลือก เปิด Cisco Webex Meetings

| O Cisco Webex Meetings - Start Yo: × +                                     |                                                                                                |        | -     | ٥   | × |
|----------------------------------------------------------------------------|------------------------------------------------------------------------------------------------|--------|-------|-----|---|
| $\leftarrow$ $\rightarrow$ C $($ ojaconference.webex.com/webappng/sites/oj | aconference/meeting/download/ac82128d964a482f895d35a31c9bea9f?siteurl=ojaconference&MTID 😓 🚳 🥢 | 🛆 f? 应 | (A) : | * 0 | : |
| cisco Webex                                                                | เปิด Cisco Webex Meeting ไหม<br>https://ojaconference.webex.com ต้องการเปิดแอปพลิเคชินนี้      |        |       |     |   |

 เมื่อเริ่มใช้งาน ระบบจะให้ระบุข้อมูลส่วนตัว ในช่อง Full name ให้ใส่เลขประจำตัวและตามด้วยชื่อ จริง เช่น CP5-01 คตาวุฒิ และระบบจะบังคับให้ใส่ Email Address กรุณาระบุ Email ของท่าน หลังจากนั้นกด OK

| ັ Cisco Webex Meetings () ×<br>khathawut Intharathat's Personal Room<br><u>Enter your information</u><br><u>CP5=01 ค9าา?ຊີມີ</u><br>khathawut12@hotmail.com<br><u>Net</u><br>Aready have an account? Sign in<br>More ways to sign in |  |
|----------------------------------------------------------------------------------------------------|--|
| More ways to sign in<br>G O G<br>director<br>cisco Webox                                                                                                    |  |

4. ในกรณีที่เคยใช้งาน Webex Meetings อยู่แล้ว หากต้องการเปลี่ยนชื่อที่แสดง ให้คลิกเลือก ตรงมุมซ้ายบนของหน้าต่าง

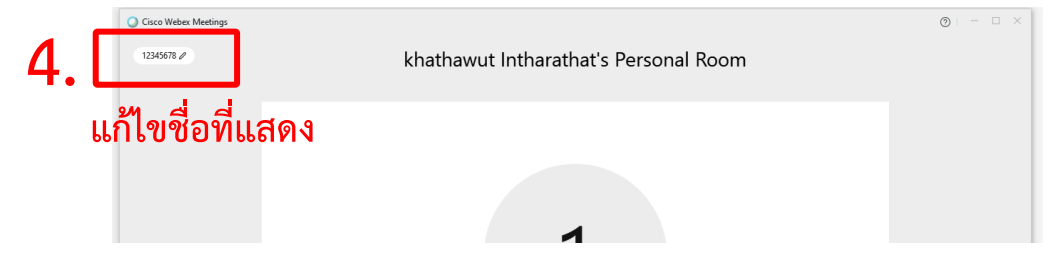

5. ระบบจะเปิดหน้าต่างโปรแกรม Cisco Webex Meetings ขึ้นมาให้ โดยให้ตรวจสอบสถานะของการ เข้าร่วมดังนี้

| ि Connect to video system                                                                                  |
|----------------------------------------------------------------------------------------------------|
| 5. Mute ~ 🖉 Start Video ~ Start Meeting                                                                    |
| (1) การเปิด - ปิดไมค์โครโฟน สำหรับการสนทนา                                                                 |
| 🖗 Mute 🗸 🖉 Unmute 🗸                                                                                        |
| เปิดไมค์พร้อมสนทนา <mark>ปิดไมค์</mark>                                                                    |
| (2) การเปิด – ปิด Video แสดงใบหน้าของผู้เข้าร่วมประชุม                                                     |
| Stop video ∨ Start video ∨                                                                                 |
| เปิด Video ปิด Video                                                                                       |
| แสดงใบหน้าผู้เข้าร่วมประชุม                                                                                |
| 6. กด Start Meeting เพื่อเข้าร่วมการประชุม                                                                 |
| O Curca Weber Meetings ⊗ - □ ×<br>OFFICE OF JUSTICE AFFAIRS's Personal Room                                |
| OA                                                                                                    |
| Connect to video system   Audio: Use computer audio -   Test speaker and microphone  Mute -  Start Meeting |

กรณีเข้าใช้งานกับโทรศัพท์มือถือ/Smartphone/Tablet

1. กด Link ที่ได้รับ

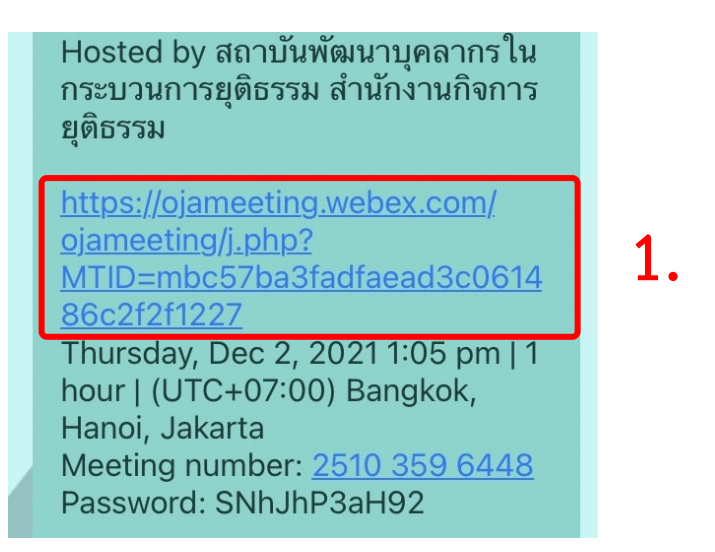

 เมื่อเริ่มใช้งาน ระบบจะให้ระบุข้อมูลส่วนตัว ในช่อง Full name ให้ใส่เลขประจำตัวและตามด้วยชื่อ จริง เช่น CP5-01 คตาวุฒิ และระบบจะบังคับให้ใส่ Email Address กรุณาระบุ Email ของท่าน หลังจากนั้นกด OK

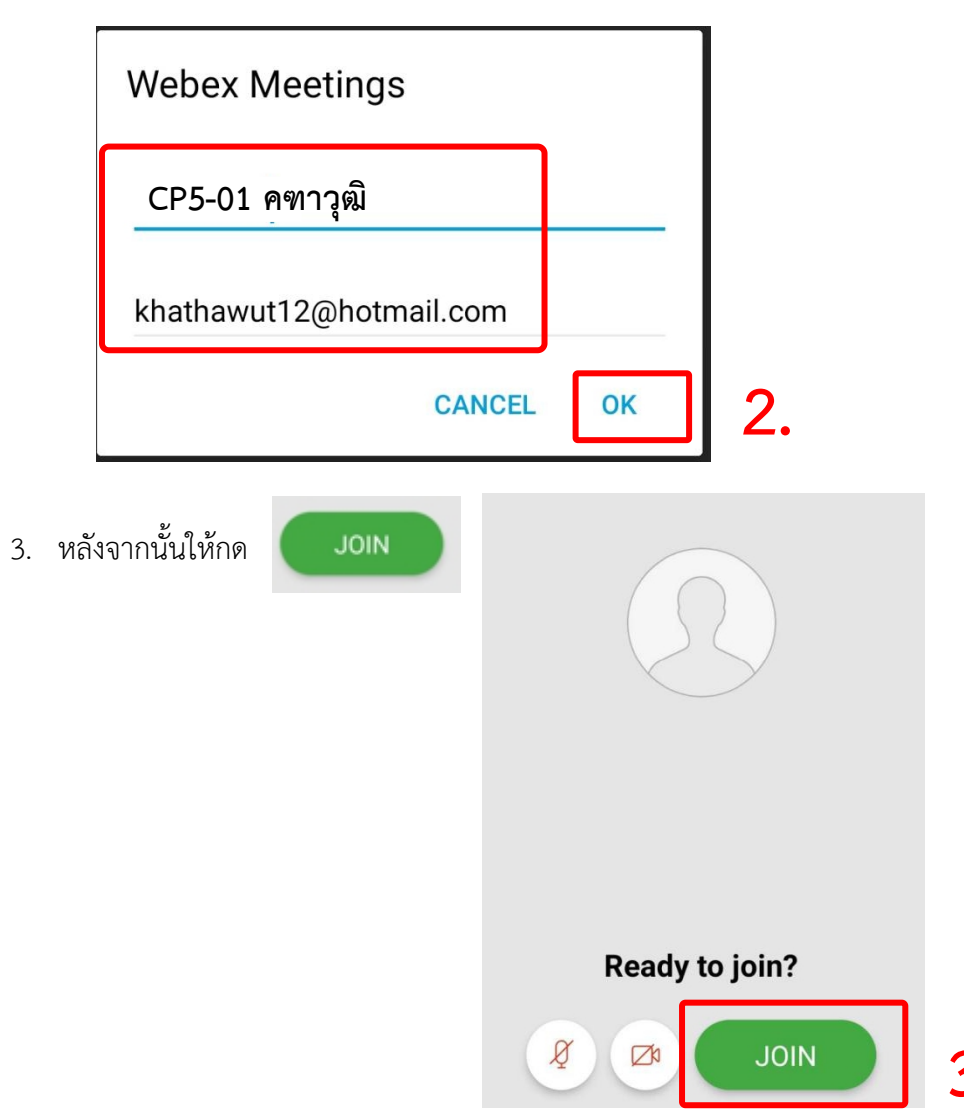

4. ระบบจะเปิดหน้าโปรแกรม Cisco Webex Meetings ขึ้นมาให้ โดยให้ตรวจสอบสถานะของการ เข้าร่วมดังนี้

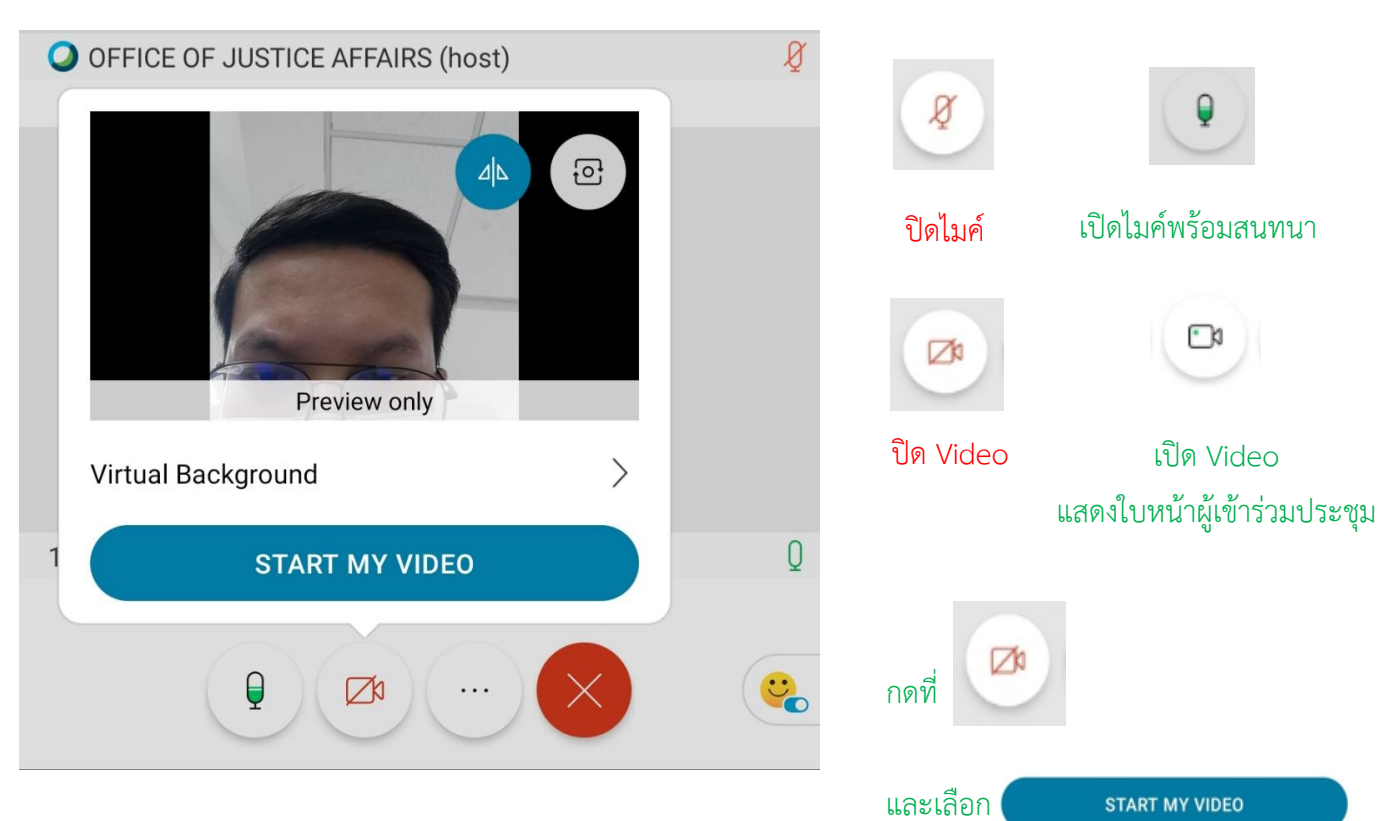

เพื่อเปิด Videoแสดงใบหน้าผู้เข้าร่วมประชุม

## การเปลี่ยนภาพพื้นหลัง

1. เข้าไปที่ Virtual Background

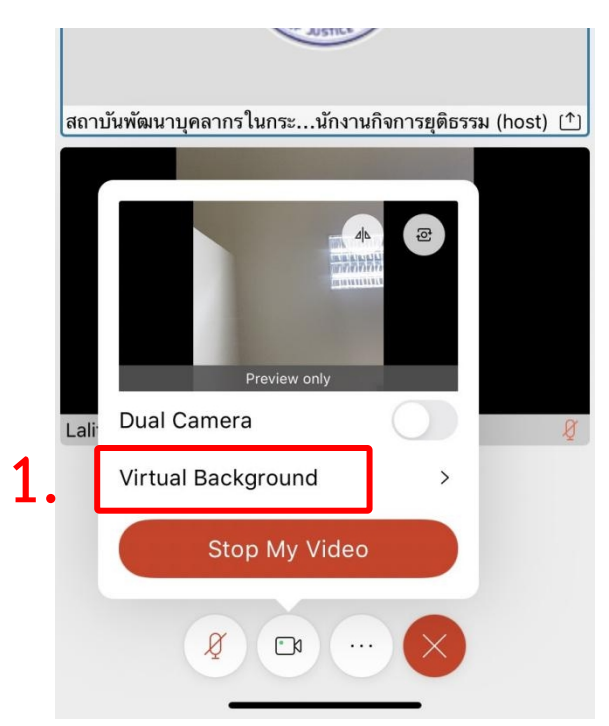

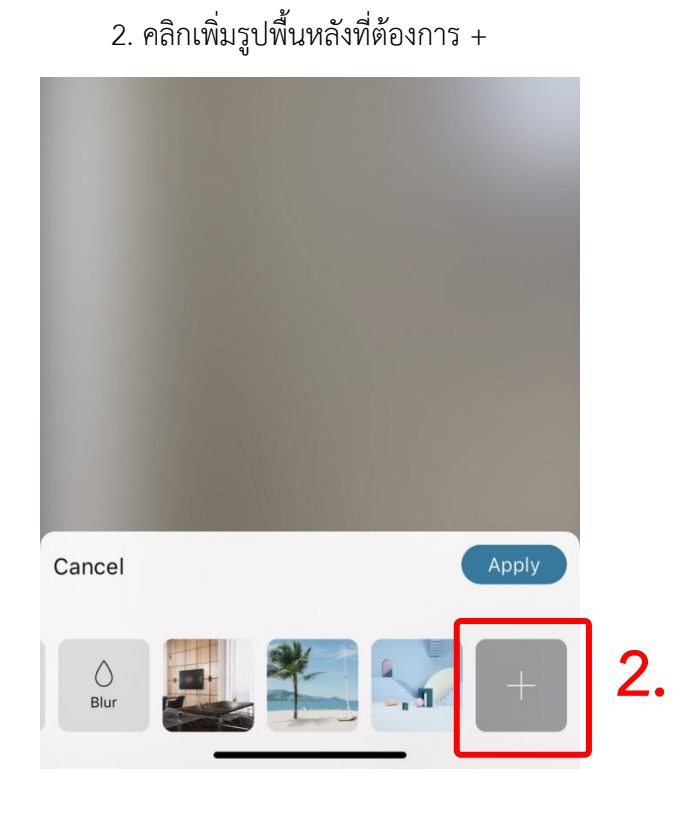

3. เมื่อเลือกรูปแล้วกด Apply

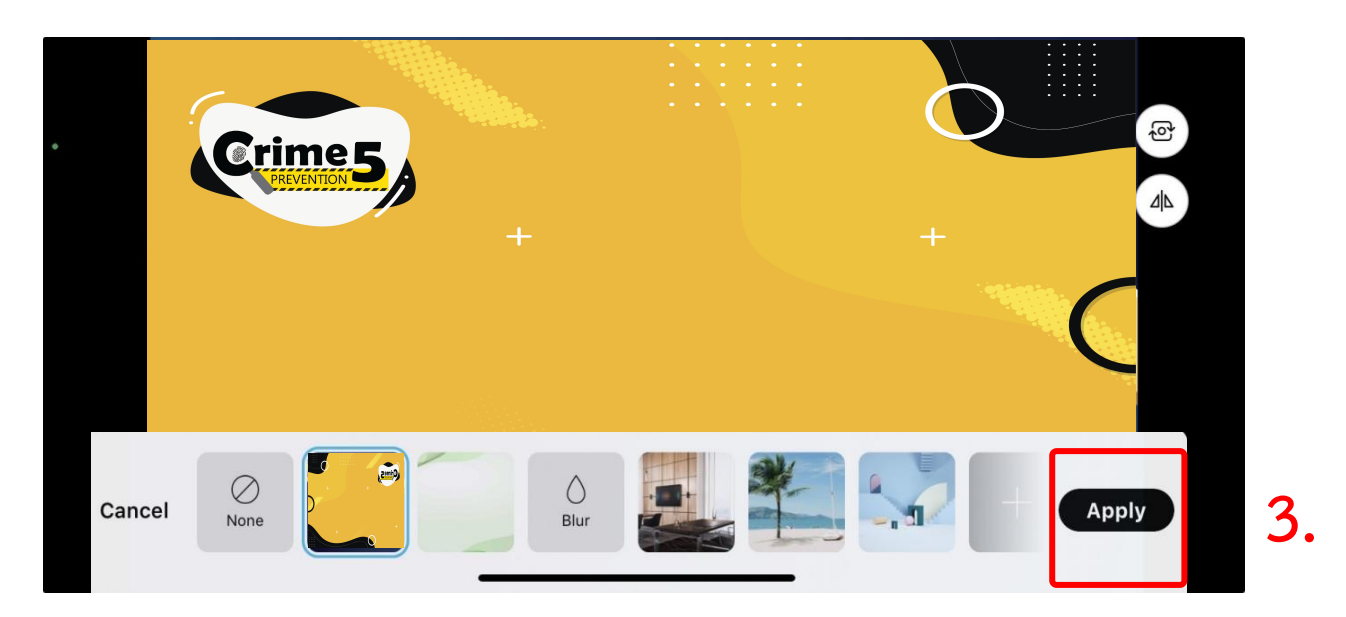